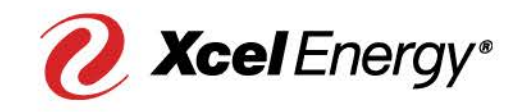

# 2018 Solar Installer Training

**March 2018** 

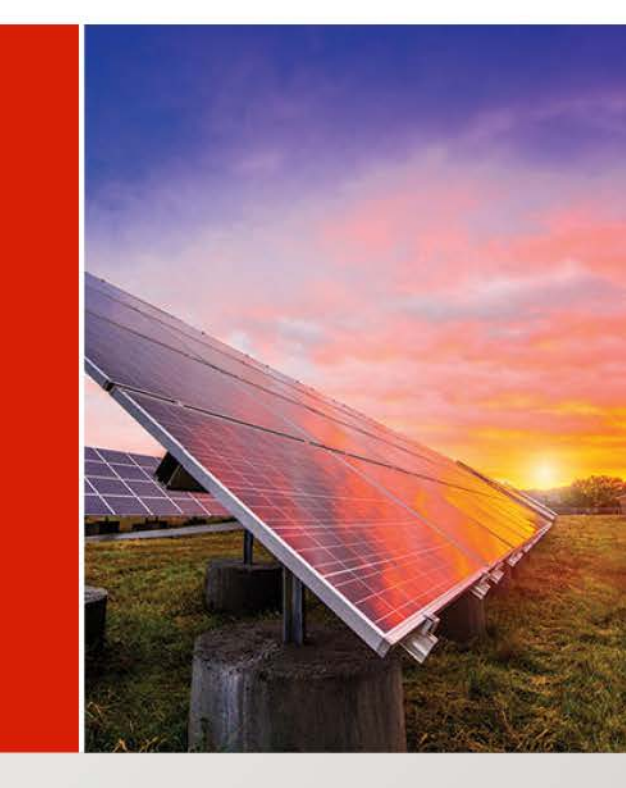

## Welcome to the 2018 Solar Installer Training

- **Goal**: To provide installers and developers with the information necessary to complete Xcel Energy's solar applications in a timely manner with little to no errors or delays
- Achieving the above goal will aid in meeting or exceeding our mutual customer's expectations, in terms of interconnection timelines, resulting in an overall increase in customer satisfaction

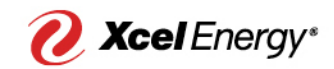

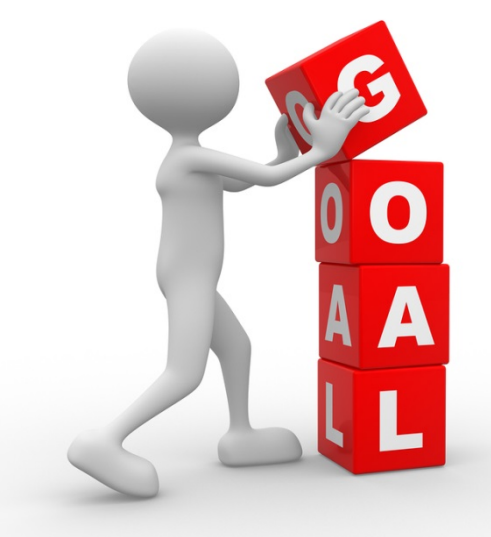

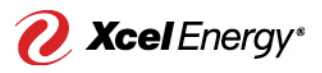

### What Can I Learn From This Training?

- New installers: Familiarize yourselves with the basics of the solar application process and find answers to common questions
- **Current installers**: Continue your education and learn about best practices
- **Customers**: Learn more about the solar application process and receive answers to common questions

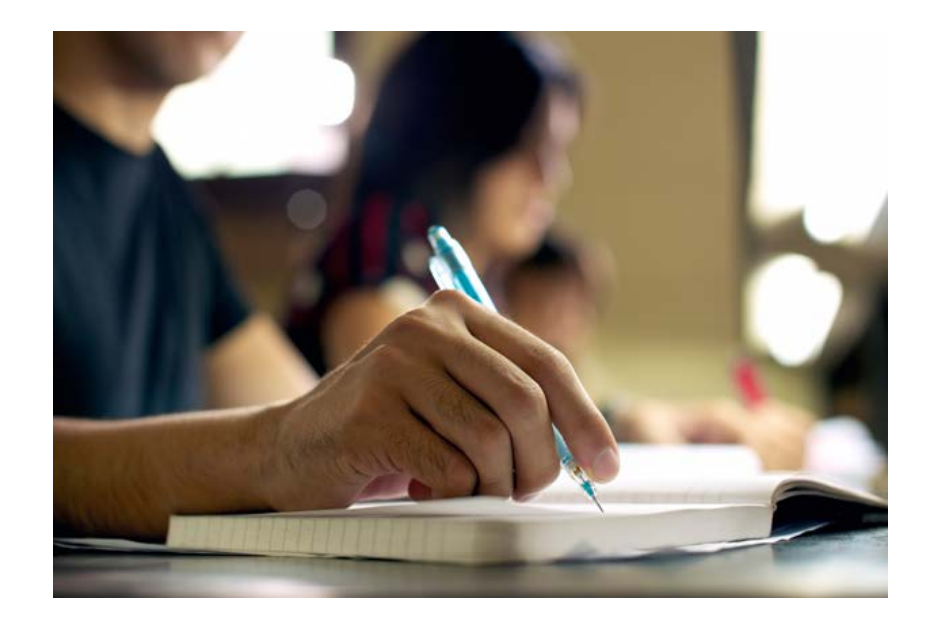

### **Team Introductions**

- On-Site Solar Team (Colorado)
  - Program Manager: Diana Naatz
  - Marketing Assistant: Alex Nordlund
- Internal Team Players
  - Customer Service/Energy Experts
  - Builders Call Line
  - Metering and Area Engineering
  - Field Metering
  - Billing
- External Industry Team Players
  - Installer
  - Developers
  - Local inspectors
  - Home builders

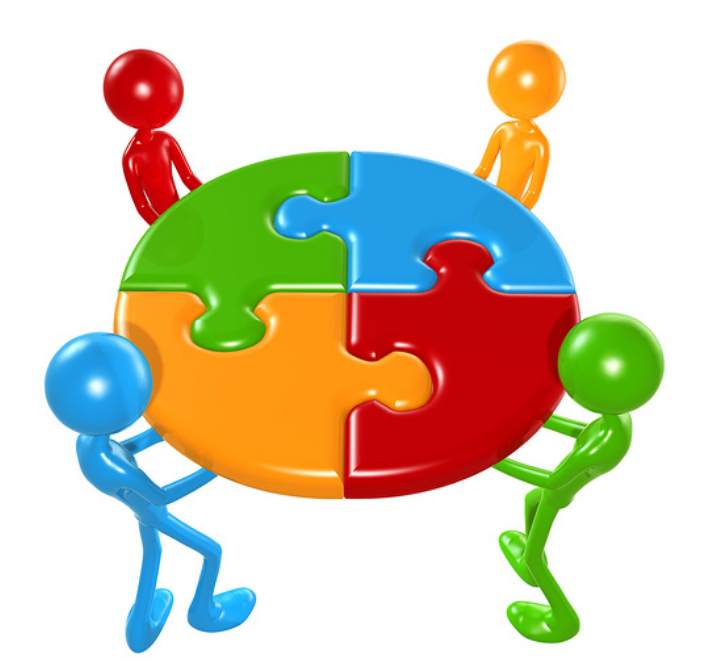

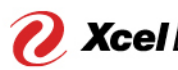

### Solar DG Training: What's New?

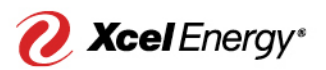

Process Changes in 2017/2018

□ Online payment option for program fees

□ New email notification for Application Notes

Engineering documents & payments required within 30 days of PM approval

Battery back-up application process

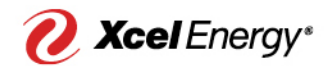

### **Application Process**

### **Application Process**

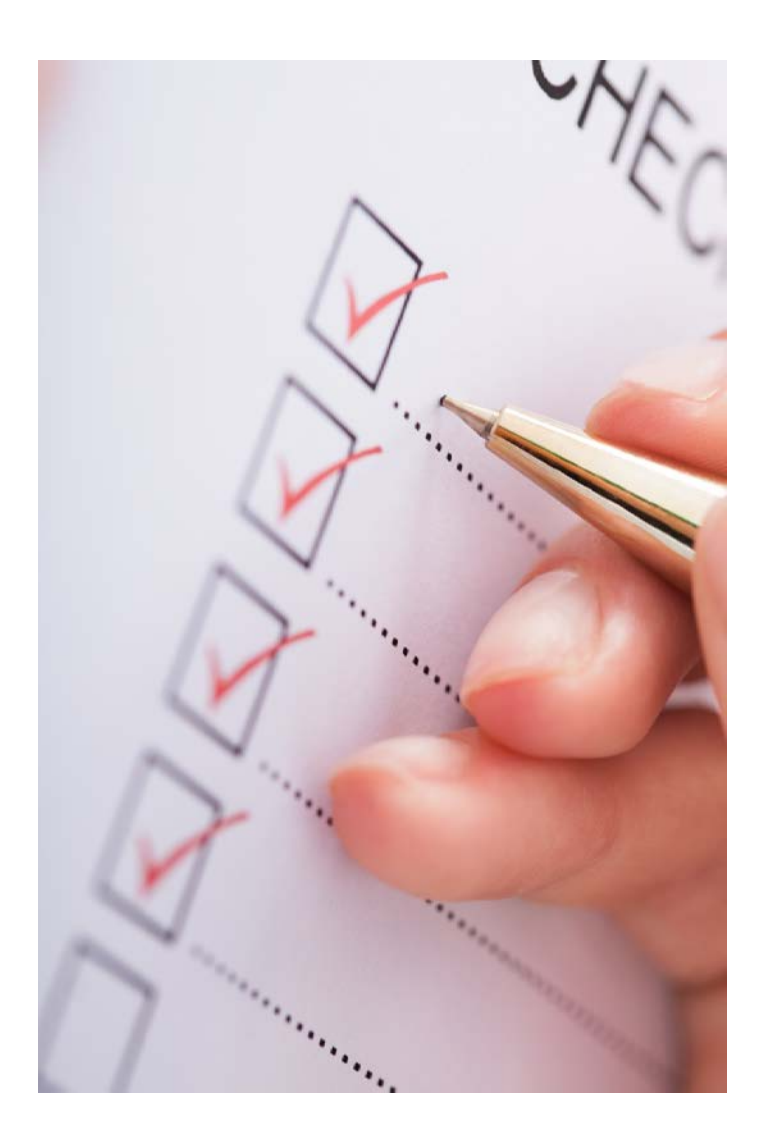

- 1. Registration
- 2. Start
- 3. Contacts
- 4. System Details
- 5. Documents & Payments
- 6. Engineering Review
- 7. Final Information
- 8. Meter Installation

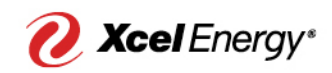

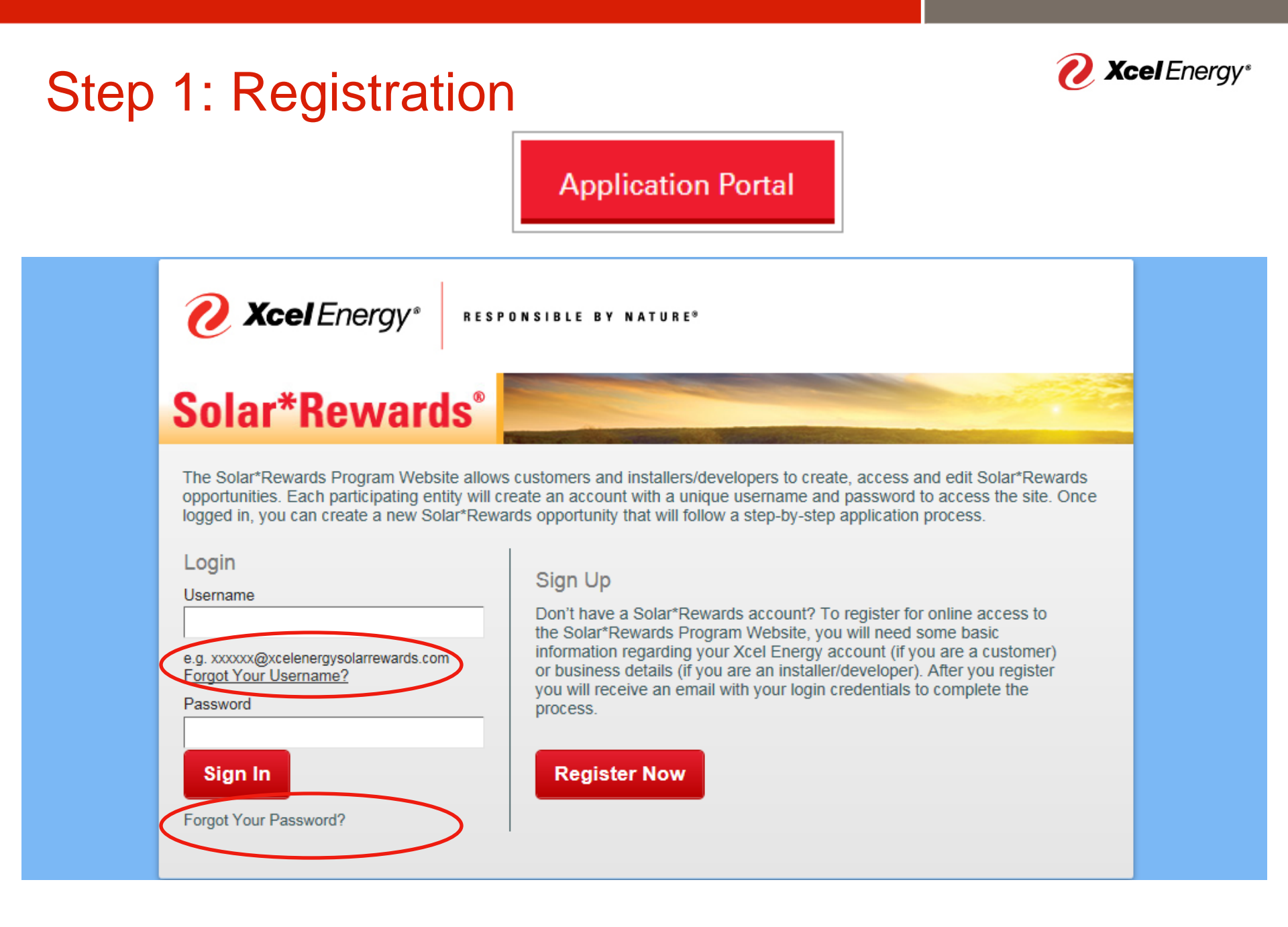

## Step 1: Registration

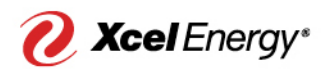

Please be sure to register under your respective company name if applicable

- Usernames will always end in
   @xcelenergysolarrewards.com
- Forgot Your Username? Email <u>solarprogrammn@xcelenergy.com</u>
- Password? Select "Forgot Your Password?" and an email will be sent to reset your password
  - Email will not be sent unless the username is correct
- Once logged in, you can create new applications at any time (as long as capacity is available)

### Step 2: Start

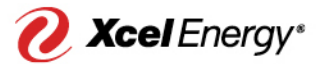

### Fields displaying adjacent red bar are required

| Program & Applicant In      | formation |   |                          |                           |   |
|-----------------------------|-----------|---|--------------------------|---------------------------|---|
| Program State               | MN ¥      |   | Program Type             | 2018 - MN - Solar*Rewards | V |
| Applicant Account Number    | 0         | 0 | Applicant Premise Number | 0                         |   |
| Xcel Meter Number           |           | Û |                          |                           |   |
| lite Details                |           |   |                          |                           |   |
| Check all below that apply. |           |   |                          |                           |   |
| Premise Address             |           |   |                          |                           |   |
|                             |           |   | Premise City             |                           |   |
|                             |           |   | Premise ZIP Code         |                           |   |
|                             |           |   | DG Fuel Type             | None 🗸                    |   |
| Existing DG Size (AC KW)    | 0         |   |                          |                           |   |
| New Construction            | 0         |   | Existing PV System       |                           |   |
| Government Entity?          | 0         |   |                          |                           |   |
|                             |           |   |                          |                           |   |

- Program State
- Program Type
- Xcel Energy Applicant Account Number
- Xcel Energy Applicant Premise Number
- Premise Address
- DG Fuel Type (Solar PV)
- Estimated Array Capacity (kW)
- DG Generator Type
- Optional Fields:
  - New construction
  - Existing PV System
  - Government Entity

✓ I have read, understand, and accept the <u>Terms and Conditions</u>

Call Customer Service if you need to confirm the account/premise numbers: 1-800-895-4999

### **Account Numbers**

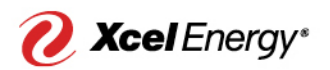

#### "How do I enter the customer's account number? I'm entering the 10digit number and it's not working"

| Program StateNone V                           | Progr                                                                                                    | am TypeNone •                                        | •                                           |                                              |
|-----------------------------------------------|----------------------------------------------------------------------------------------------------|------------------------------------------------------|---------------------------------------------|----------------------------------------------|
| Applicant Account<br>Number                   | Applicant I                                                                                                    | Premise<br>Number                                    | Û                                           |                                              |
| Xcel Meter Number                             | Ú)                                                                                                    |                                                      |                                             |                                              |
|                                               |                                                                                                    |                                                      |                                             |                                              |
| Details                                       |                                                                                                    |                                                      |                                             | 8                                            |
| eck all below that apply.                     | Solar*Rewards Example                                                                                                    |                                                      |                                             | 8                                            |
| eck all below that apply.                     | Solar*Rewards Example PUBLIC SERVICE COMPANY OF COLORADO                                                                         | 0                                                    |                                             | PAGE                                         |
| eck all below that apply. Premise Address     | Solar*Rewards Example PUBLIC SERVICE COMPANY OF COLORADO MAILING ADDRESS                                                         | D ACCOUNT N                                          | IUMBER                                      | PAGE<br>DUE DATE                             |
| Premise Address Premise City                  | Solar*Rewards Example PUBLIC SERVICE COMPANY OF COLORADO MAILING ADDRESS JOHN E. CUSTOMER                                        | 0<br>ACCOUNT N<br>53-123456                          | iumber<br>57890 <mark>-</mark> 1            | PAGE<br>DUE DATE<br>MM/DD/YYYY               |
| Premise Address Premise City Premise ZIP Code | Solar*Rewards Example PUBLIC SERVICE COMPANY OF COLORADO MAILING ADDRESS JOHN E. CUSTOMER MARTHA W. CUSTOMER 1234 EFCTRIC AVENUE | 0 ACCOUNT N<br>53- <u>123456</u><br>STATEMENT NUMBER | IUMBER<br><u>37890</u> -1<br>STATEMENT DATE | PAGE<br>DUE DATE<br>MM/DD/YYYY<br>AMOUNT DUE |

- Must be permanent account and premise numbers
- Only enter the numbers in between the dashes of the account number
- Do not enter any leading zeroes
- Having a recent copy of the customer's bill on hand when applying for a solar application is highly advised
- Need help? Click the question mark next to the "Applicant Account Number" field

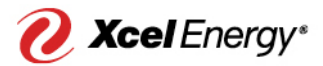

## **Program Type**

- Choose your program type:
  - Solar\*Rewards (incentivized program)
  - DG Net Metering (non-incentivized program)

**DG Net Metering Products** 

**Solar\*Rewards Products** 

<u>MN - 2018 DG < 40 kW</u>

MN - 2018 DG > 40 kW and < 1000 kW

MN - 2018 DG > 1000 kW

2018 - MN - Solar\*Rewards

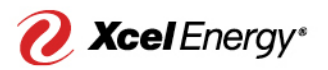

## Program Type Cont...

- The user will ONLY be able to enter the system size (kW) applicable to the Program Type selection
  - For example, if the solar\*rewards program type is selected you cannot create an application for 30 kW since the small program maximum size is 20 kW
  - If the system was registered within the wrong program, please go to the Application Summary tab and click on 'Cancel Application' as soon as possible, then re-apply for the appropriate program offering

#### Application Notes

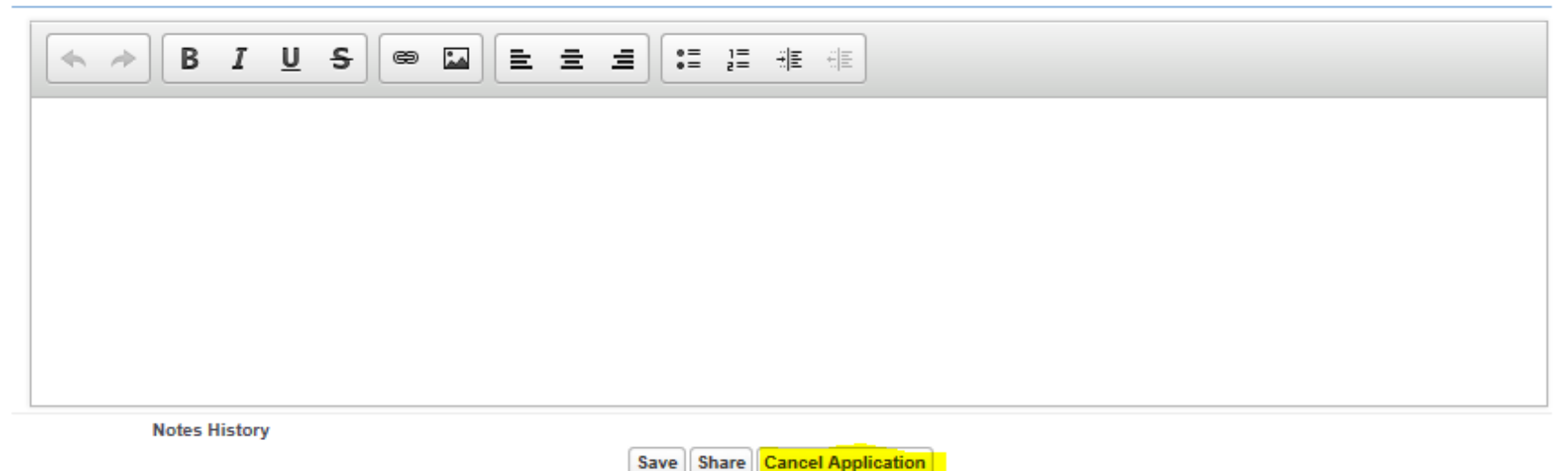

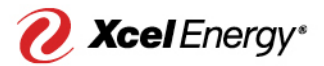

### **Special Circumstances**

|                                 | Start         Contacts         System<br>Details         Documents<br>& Payments         Engineering<br>Review         Final<br>Information         Application<br>Summary         App<br>Management |
|---------------------------------|----------------------------------------------------------------------------------------------------|
|                                 | Solar*Rewards® Application                                                                                                    |
|                                 | Next Action- App Owner: Complete initial application details and select "Save and Continue" to move to "Contact Information"                                                                         |
|                                 | Program & Applicant Information                                                                                                    |
|                                 | Program State MN V Program Type 2018 - MN - Solar*Rewards V                                                                                                    |
|                                 | Applicant Account Number                                                                                                    |
|                                 | Xoel Meter Number                                                                                                    |
|                                 | Site Details                                                                                                    |
|                                 | Check all below that apply.                                                                                                    |
|                                 | Premise Address                                                                                                    |
|                                 | Premise City                                                                                                    |
|                                 | Premise ZIP Code                                                                                                    |
|                                 | DG Fuel Type                                                                                                    |
|                                 | New Construction () Existing PV System ()                                                                                                    |
|                                 | Government Entity?                                                                                                    |
|                                 |                                                                                                    |
|                                 | I have read, understand, and accept the <u>Terms and Conditions</u>                                                                                                    |
|                                 |                                                                                                    |
| L                               |                                                                                                    |
| New Construction <sub>(</sub> ) | Existing PV System <sub>()</sub>                                                                                                    |
| Government Entity? 🕗            |                                                                                                    |

- Please make sure you are selecting a box if a special circumstance exists
- Checking the applied box(es) will trigger certain events to occur

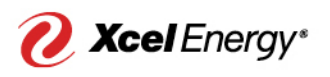

## Time of Use Rate (Residential Only)

- Under Time of Use Pricing, the customer will receive credits for production based on when the energy was generated and the associated rate during that time
- Check the "TOU Rate?" checkbox if the customer wishes to be switched to the Time of Use rate
- Customer is switched to the TOU rate once solar meters are installed
- Checking the box will also trigger a customer survey to be sent out in the Documents & Payments tab

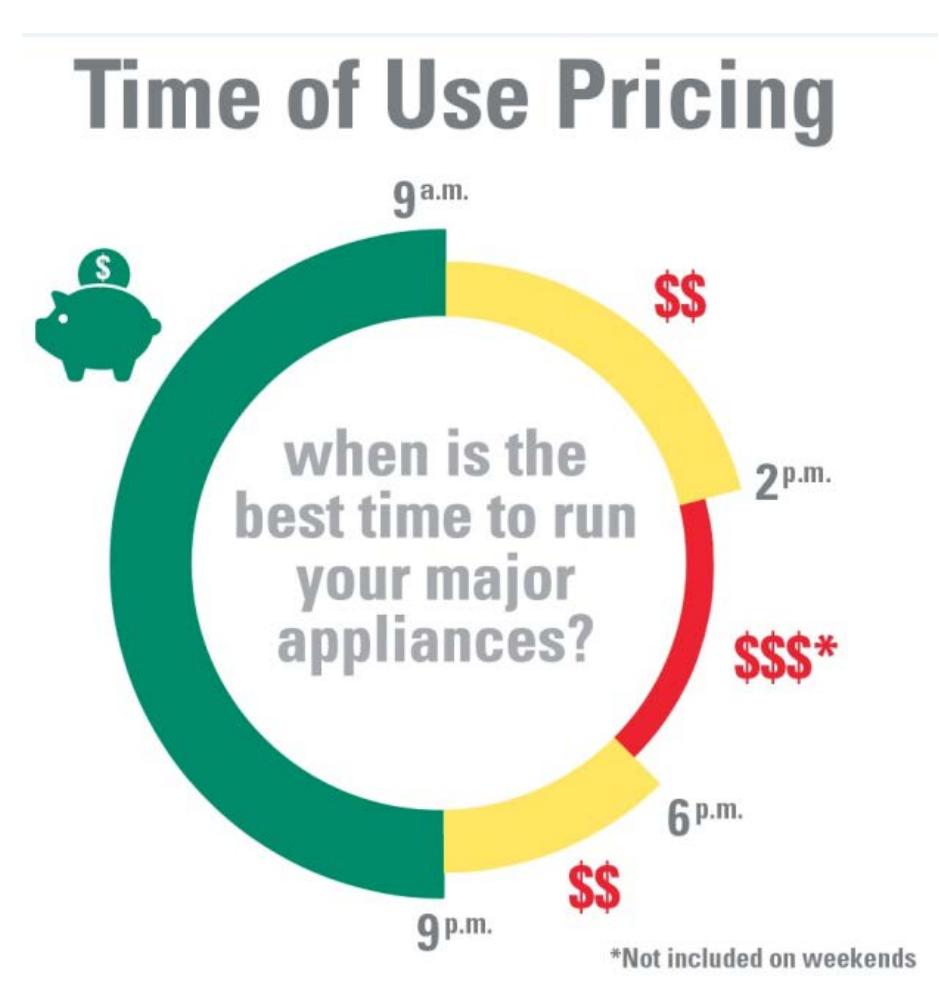

Learn more about new Residential Pricing Plans at xcelenergy.com/residentialrates

### **Electric Vehicles**

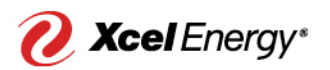

# "How will the energy usage be calculated if the customer has an electric vehicle?"

- Submit copy of vehicle registration showing address corresponding with PV install address
  - Will accept the EV proof of purchase
- 120% Rule Calculation
  - < 4 months of consumption history with EV: Add 250 kWh per month (3,000 kWh total per year) to consumption history
  - >/= 4 months of consumption history with EV: Calculate based on customer's average annual consumption with an EV. No exceptions

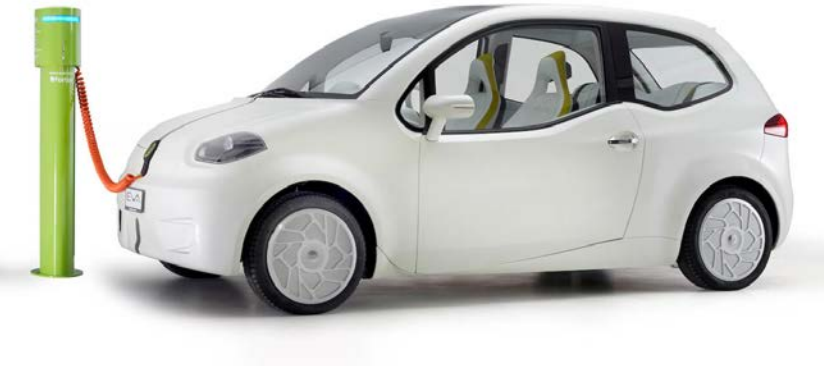

### **New Construction**

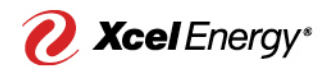

"We have permanent account and premise numbers, but they are under the builder's name. Can I start a solar application?"

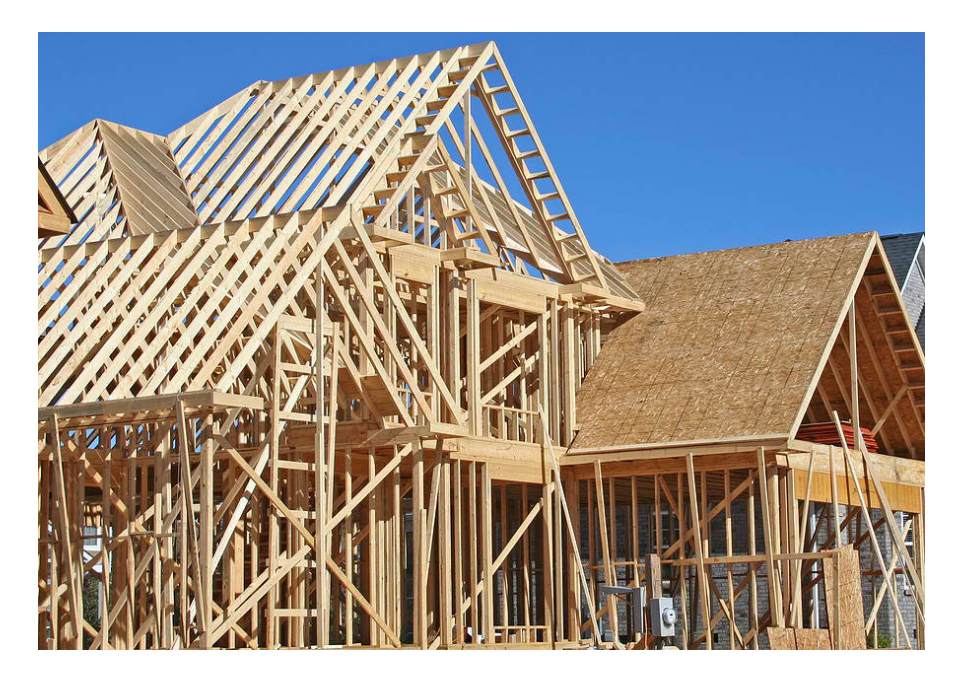

- Yes, an application can begin under builder's name, as long as the site has permanent account and premise numbers
- After solar meters are installed and the new customer's name is on the electric account, SolarProgram can initiate an <u>Assignment of Contract</u>

## **Existing PV System**

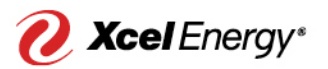

• If there is an existing PV system at the premise, must check the box noting Existing PV System on the Systems Details stage

| New Construction   |   |
|--------------------|---|
| Existing PV System | ✓ |
| Government Entity? |   |

• Must also enter in the Existing DG Size (AC kW) so that our engineers know what the total aggregate solar capacity is at the premise

| CT Cabinet Needed        |             |
|--------------------------|-------------|
| Battery Backup           |             |
| Pre-Existing Generator?  |             |
| Service Voltage          | 120/240 1ph |
| Existing DG Size (AC kW) | 2.200       |

\*This information is checked during Engineering Review and can cause delays if the information isn't provided upfront

## Existing PV System Cont...

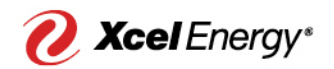

"A customer wants to add an additional PV system to their already existing system. Do I need to disclose the pre-existing system on the application or on the system designs?"

- Existing system and interconnection point must show on the site plan and line diagram
- The aggregate of the existing and additional system sizes cannot exceed 120% of the customer's annual electricity usage
- A second production meter may or may not be installed. Email SolarProgramMN@xcelenergy.com to find out

### **CT** Cabinet Needed

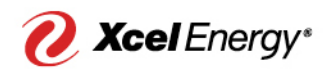

# "How do I submit a new solar application that needs a CT (Current Transformer) Cabinet ?

• Check "CT Cabinet Needed" checkbox in the System Details tab

#### **PV System Details**

| Estimated Project Cost                      |           | CT Cabinet Needed       |  |
|---------------------------------------------|-----------|-------------------------|--|
| ≤ 10' between production<br>& service mtrs? | Yes 🗸     | Battery Backup          |  |
| Generator                                   |           | Pre-Existing Generator? |  |
| System Inverter Phase                       | None 🗸    | Interested in SPVTOU    |  |
| Service Voltage                             | 🛛None 🗸 🗸 |                         |  |

Installer will be notified to coordinate with a Metering Engineer for CT delivery

## Battery Back Up

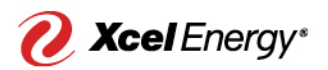

### "How do I submit a new solar application with a battery backup?

• Check "Battery Backup" checkbox on the System Details tab

| PV | Sys | tem | Detai | ls |
|----|-----|-----|-------|----|
|----|-----|-----|-------|----|

| Estimated Project Cost 🕖 562,500.00                 | CT Cabinet Needed 👔 📃    |
|-----------------------------------------------------|--------------------------|
| ≤ 10' between production & Yes ∨<br>service mtrs? ⊘ | Battery Backup 🕥 🔽       |
| Generator 📀 📃                                       | Pre-Existing Generator?  |
| System Inverter Phase Three Phase V                 | Interested in SPVTOU ② 🗌 |
| Service Voltage 🧼 240/480 delta 3ph 🗸               |                          |

• Then leave a note in the Application Notes section with the storage configuration followed

| Notes History | 2017-09-19 09:34:14 Mountain (AC, | Net Metered, Non-Export 2C.)  |
|---------------|-----------------------------------|-------------------------------|
|               |                                   | Save Share Cancel Application |

• Battery design must be shown on the Line Diagram for consideration

### Battery Back Up Cont...

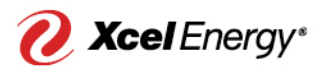

### "What are the acceptable storage configurations for batteries?"

• The <u>Storage Guidance</u> document details the acceptable configurations

Xcel Energy NSPM Electric Energy Storage Interconnection Guidelines (V1.0, 6 Nov 2017) (PDF)

• The eight acceptable configurations are below:

AC, Standby Energy Storage 1A AC, Non-Net Metered, Non-Export 1B AC, Non-Net Metered, Non-Export W/Gen 1C AC, Net Metered, Standby Energy Storage 2A AC, Net Metered, 100% Renewable Export 2B AC, Net Metered, 100% Renewable Export 3A DC, Net Metered, 100% Renewable Export 3B

## Battery Back Up Cont...

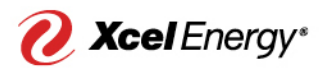

#### "What is required to submit a new solar application with battery?"

- Every application with battery backup must submit a completed and signed Attestation
- Template Attestations are available for download from the <u>Solar Developer</u> <u>Resources</u> webpage:
  - Attestation 1A and 2A
  - Attestation 3A and 3B
  - Attestation 2C and 2B
  - Attestation 1B and 1C
- Attestations provide the additional detail and documentation required for a more streamline and efficient review by Xcel Energy engineers

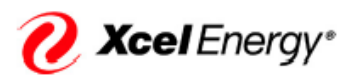

Attestation of Electric Storage Operation Limited to and in Compliance with Configurations as Outlined in Energy Storage Guidance Document 2

#### Purpose of Attestation

Historically Distributed Energy Resources (DER) were assembled from discrete components or functional assemblies where the logic and operational approaches could be seen and analyzed. Today, much of the functionality is handled by an on-board computer following firmware and software instructions in order to achieve the desired results. To determine these actions requires extensive detailed review of the operating manuals and often inquiries with the manufacturer. Attestations are used to affirm the desired functionality is present in lieu of extensive and time consuming documentation interconnection reviews. An update to the firmware which modifies or adds operation modes or changes the required functionality is] considered a facility modification and subject to a partial or full interconnection review as stated in the Interconnection Agreement, Section VIII.G. This applies to all sources, whether generators or energy storage. Guidance Document 2, Configurations 2B and 2C require an interconnection review. The attestation document will be included in and be a part of the Interconnection Agreement and subject to the Interconnection Agreement's remedies for noncompliance.

#### Definitions

"Parallel Operation of Energy Storage"- is considered a source operated in parallel with the grid when it is connected to the distribution grid and can supply energy to the customer simultaneously with the Company's supply of energy.

"Energy Storage Guidance Documents"- Guidance documents for the interconnection of electric storage based on agreed to terms from CO PUC Proceeding No. 15AL-0048.

#### Non-Exporting Configurations Covered:

Energy Storage Guidance Document 2, Configurations 2B and 2C

2B Parallel Energy Storage With Renewable Generation, Net-Metering, with Export

2C Parallel Energy Storage With Renewable Generation, Net-Metering, with Storage Non-Export

## Step 3: Contacts

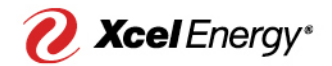

#### Customer Contact

| Customer name below must match name on Xcel Energy ac                                                                                                    | count.                      |
|----------------------------------------------------------------------------------------------------|-----------------------------|
| Customer Name                                                                                                    | Premise Address             |
| Customer Phone 🥥                                                                                                    | Premise City                |
| Customer Email 🥹                                                                                                    | Premise State               |
| Customer Email Confirmation                                                                                                    | Premise Zip                 |
|                                                                                                    | Premise Address Description |
|                                                                                                    |                             |
| Installer Contact                                                                                                    |                             |
| Installer Contact                                                                                                    | Installer Address 🕥         |
| Installer Contact Installer Company                                                                                                    | Installer Addrese           |
| Installer Contact Installer Company                                                                                                    | Installer Address O         |
| Installer Contact Installer Company  Installer Contact First Name  Installer Contact Last Name  Installer Phone  Installer Phone  Installer  Installer Phone  Installer  Installer  Install | Installer Address O         |

#### Developer Contact

| Developer Company 📀            | Developer Address 🎯          |
|--------------------------------|------------------------------|
| Developer Contact First Name 🥥 | Developer City 🥥             |
| Developer Contact Last Name 🥥  | Developer State 🥥            |
| Developer Phone 📀              | Developer ZIp 🌖              |
| Developer Email 🥥              | Developer Email Confirmation |

- Customer Contact must match the customer listed on Xcel Energy account (as shown on the customer's bill)
- Installer Contact lists the system installer company
- Developer Contact can be the same or different as the Installer Contact
- Important to verify email addresses before continuing as all system generated emails and documents are sent throughout the process

### Step 4: System Details

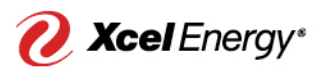

- Populate all required fields, then click "Save"
- Select correct array type from drop-down menu
  - Fixed describes a ground mount
  - Fixed-Roof Mounted represents rooftop installation
- Add arrays/inverter hardware

| # of Panels         | 12                                    |
|---------------------|---------------------------------------|
| Array Type          | Fixed-Roof Mounted                    |
| Array Capacity (kW) | None<br>Fixed                         |
| Allay PV Halla      | Fixed-Roof Mounted<br>1-Axis Tracking |
|                     | 1-Axis Backtracking                   |
|                     | 2-Axis Tracking                       |

#### Array Detail

## Array(s) and Inverter(s)

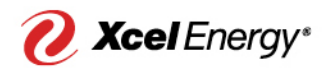

### "I can't find the array and inverter I want to use when I try to enter my system details. Can I still use them?"

#### • We accept all UL certified equipment

#### Customer Assets

Add Array Add Inverter

| Action     | Asset #    | Туре     | Hardware                                     | # of Panels | Array Capacity (kW) | Array PV Watts | # of Inverters | Power Rating (kW) |
|------------|------------|----------|----------------------------------------------|-------------|---------------------|----------------|----------------|-------------------|
| Edit   Del | CA-0120711 | Array    | SunPower - SER-235P                          | 20          | 4.700               | 6,678          |                |                   |
| Edit   Del | CA-0120712 | Array    | Suntech Power - PLUTO240-Wde                 | 11          | 2.640               | 3,751          |                |                   |
| Edit   Del | CA-0120716 | Inverter | SolarEdge Technologies - SE 10000A-US (240V) |             |                     |                | 1              | 10.0100           |

 Equipment not listed in Application Portal? Send a screenshot from <u>Go Solar</u> <u>California</u> to <u>SolarProgramMN@xcelenergy.com</u> like the one below. We will add the equipment in the order the email is received

| Manufacturer<br>Name | Inverter Model number    | Description                             | Power<br>Rating<br>(Watts) | Weighted<br>Efficiency | Approved<br>Built-in<br>Meter | Notes |
|----------------------|--------------------------|-----------------------------------------|----------------------------|------------------------|-------------------------------|-------|
| ABB                  | MICRO-0.25-I-OUTD-US-208 | 250W Utility<br>Interactive<br>Inverter | 250                        | 96                     | Yes                           | NA    |

\*Work with Go Solar California to add equipment to their site if it is not yet listed before we can add it to our site

### 120% Rule Requirement

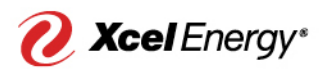

 PV systems can be sized to produce up to 120% of the customer's average annual electric usage. <u>This is a state statue set forth by the</u> <u>State of Minnesota - all participants are required to adhere to it</u>

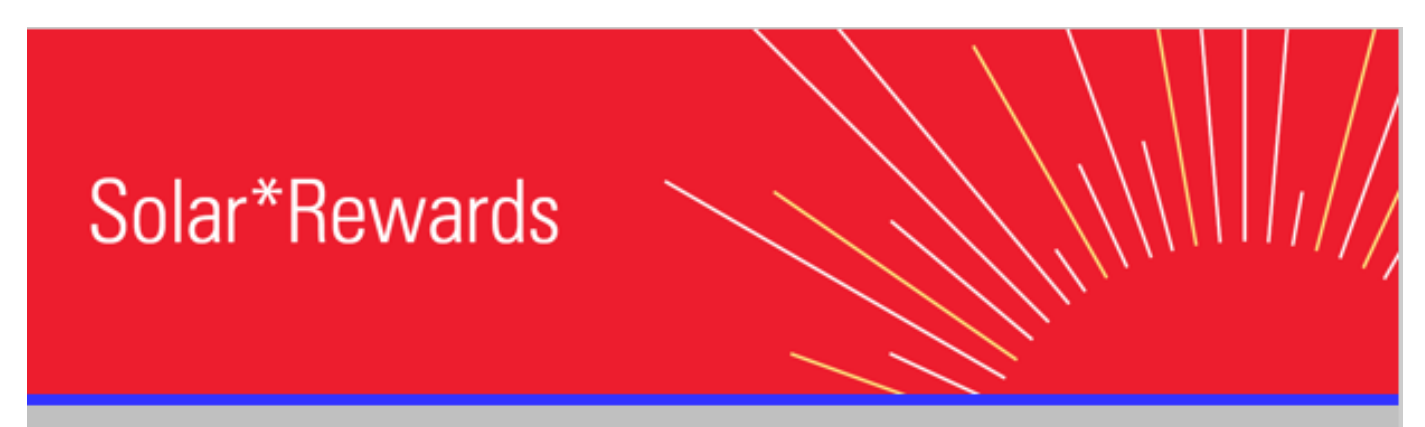

Greetings,

The Xcel Energy Program Review Team has resolved the 120% Rule conflict with application {!Opportunity.Integration\_Opportunity\_ID\_\_c} and has bypassed the rule for you to continue with the application.

Thank you, Xcel Energy

\*System generated email, please do not respond.

### 120% Rule Requirement Cont...

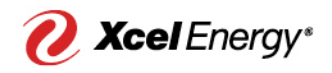

### "The application says I am failing the 120% Rule. What do I do?"

- Check the "Application Notes" on the Application Summary tab
  - You should receive a system generated email notification regarding the failure
- All <u>new construction</u> applications will initially fail since square footage must be evaluated to bypass the rule
- All <u>existing structures/remodels</u> will be evaluated based on 120% of the customer's annual electric usage history as long as they have 4+ months of usage
  - If they do not have 4+ months of usage, the application will be evaluated based on livable square footage of the home

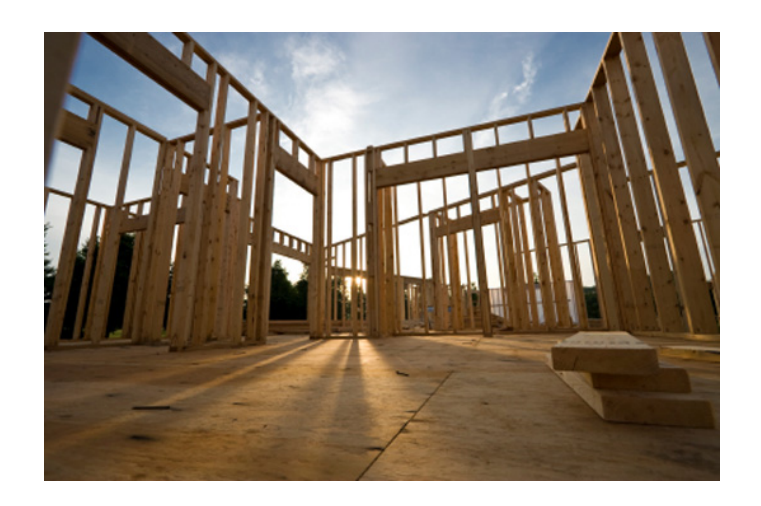

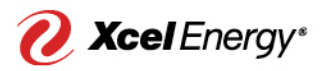

### **Obtaining Customer Usage Data**

#### "How can I obtain my customers' usage data to evaluate system size?

Usage is private customer information, we cannot provide the usage numbers without the customer's consent. Three ways to obtain the information are:

1. Customer signs data consent form

### CONSENT TO DISCLOSE UTILITY CUSTOMER DATA

All requested information must be provided for the consent to be valid. This form may be available in other languages. To obtain a copy in another language, please contact inquire@xcelenergy.com. Para obtener una copia de este formulario en español, por favor contacte a su proveedor de servicios públicos.

 Utility Name and Contact:
 Xcel Energy Correspondence Department

 Physical and Mailing Address:
 P.O. Box 8, Eau Claire, WI, 54702

 Phone:
 1-800-895-4999

 Email:
 datarequest@xcelenergy.com

 For additional information, including the utility's privacy policy, visit xcelenergy.com.

 P.
 In Customers' Xcel Energy MyAccount portal:

- Pull up usage data and send it to Installer
- 3. Set Up a Delegate in MyAccount How to Set Up a Delegate in MyAccount PDF

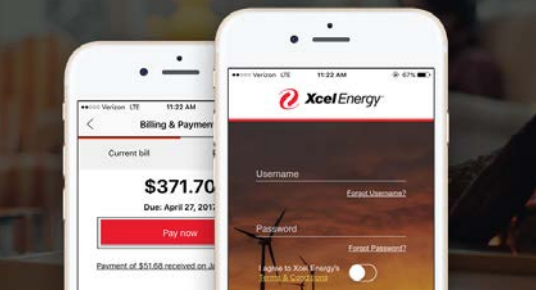

## Proof of Square Footage

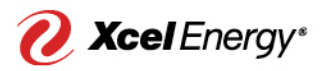

### "When do I need to upload Proof of Square Footage?"

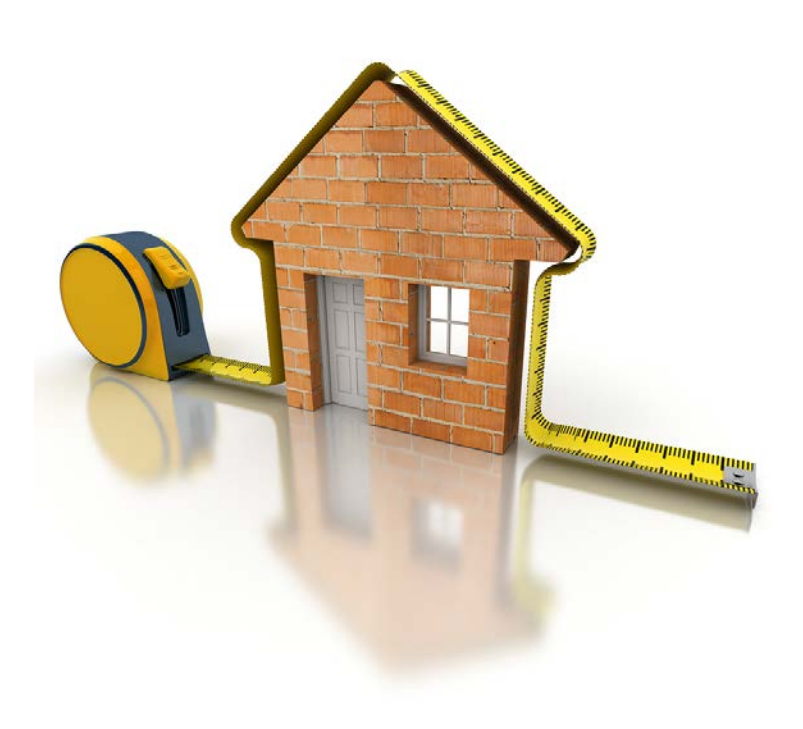

- Proof of Square Footage is required for all premises with less than 4 months of electric usage history for the current customer
- New Construction/Remodel
  - Proof of square footage must be from the County Assessor Office or builder's blueprints (new construction or remodel only)
  - Redfin.com, Realtor.com, etc. will not be accepted
- Must show the address where PV system is going to be installed
- Proof of Square Footage is required for additions

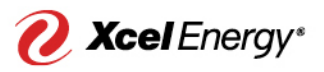

### Minnesota New Homes Estimator Table

| Square feet range<br>(sq. ft.) | 120% Rule<br>equivalent (kWh) | Allow PV system<br>size (kW) |
|--------------------------------|-------------------------------|------------------------------|
| 500-1,000                      | 5,311                         | 4.13                         |
| 1,001–1,500                    | 7,318                         | 5.69                         |
| 1,501–2,000                    | 10,215                        | 7.94                         |
| 2,001–2,500                    | 11,018                        | 8.57                         |
| 2,501 - 3,000                  | 12,978                        | 10.09                        |
| 3,001– 3,500                   | 15,618                        | 12.14                        |
| 3,501-4,000                    | 14 <mark>,</mark> 830         | 11.53                        |
| 4,001-4,500                    | 17,887                        | 13.91                        |

\* Table helps to easily evaluate the max system size for applications that will be evaluated based on square footage

## Energy Model / Load Analysis

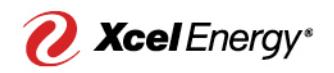

### "When do I need to submit an energy model/load analysis?"

- For new construction projects over 4,500 sf with planned PV systems larger than 13.91kW will require an energy load model stamped by a Principal Engineer (PE)
  - Must show a monthly or annual snapshot of the total estimated kWh usage
  - Must list the premise address for the PV installation
- For residential projects, you can submit a HERS (Home Energy Rating System) report to provide an estimated annual kWh usage to justify system size

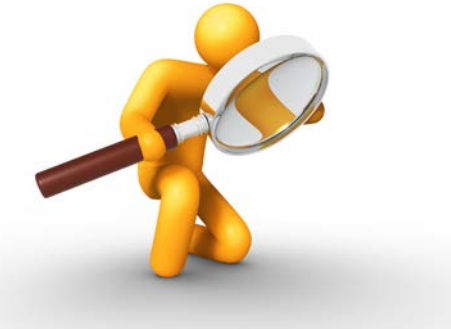

## System Size Changes, +/- 10%

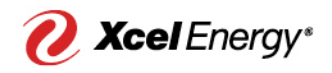

### "I need to change my system size. Is this allowed?"

- Solar\*Rewards applications can adjust the system size by +/-10% from the Estimated Array Capacity field
  - Once the application is sent to Engineering Review the system size cannot change. No exceptions

#### Array and Inverter Details

| # of Panels 10                        | NamePlate Capacity (kW)      | 3.600 |
|---------------------------------------|------------------------------|-------|
| # of Inverters 10                     | Total System Power kW Rating | 3.200 |
| Estimated Array Capacity (kW) 🕜 3.960 | System PV Watts              | 5,347 |

- DG Net Metering applications can change by any percentage before Engineering Review (120% rule must still pass)
- System changes after engineering rejections due to over-load of transformer capacity will be permitted

### Step 5: Documents & Payments

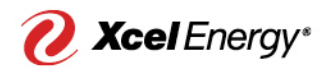

- Send Application Deposit/Study Fee Form and check to: *Xcel Energy DG, PO Box 59, Minneapolis, MN 55440-0059*
  - Application Deposit must be postmarked within 7 business days from the application Created Date (Solar\*Rewards applications only)
  - OR
    Pay Fee Online
    Control of the secondary Authorization and Secondary Authorization
    Control of the secondary Authorization
    Control of the secondary Authorization
    Control of the secondary Authorization
    Control of the secondary Authorization
    Control of the secondary Authorization
    Control of the secondary Authorization
    Control of the secondary Authorization
    Control of the secondary Authorization
    Control of the secondary Authorization
    Control of the secondary Authorization
    Control of the secondary Authorization
    Control of the secondary Authorization
    Control of the secondary Authorization
    Control of the secondary Authorization
    Control of the secondary Authorization
    Control of the secondary Authorization
    Control of the secondary Authorization
    Control of the secondary Authorization
    Control of the secondary Authorization
    Control of the secondary Authorization
    Control of the secondary Authorization
    Control of the secondary Authorization
    Control of the secondary Authorization
    Control of the secondary Authorization
    Control of the secondary Authorization
    Control of the secondary Authorization
    Control of the secondary Authorization
    Control of the secondary Authorization
    Control of the secondary Authorization
    Control of the secondary Authorization
    Control of the secondary Authorization
    Control of the secondary Authorization
    Control of the secondary Authorization
    Control of the secondary Authorization
    Control of the secondary Authorization
    Control of the secondary Authorization
    Control of the secondary Authorization
    Control of the secondary Authorization
    Control of the secondary Authorization
    Control of the secondary Authorization
    Control of the secondary Authorization
    Control of the secondary Authorization
    Control of the secondary Authorization
    Control of the secondary Authorization
    Control of the secondary Authorization
    Control of the secondary Authorization
    Control of the secondary Authorization
    Control of the secondary Authorization
    Control of the secondary Authorization
    Control of the secondary Authorization
    Control of
- Fee invoice(s) will not be available on the Wells Fargo payment site until the following day from when applicant arrives at 'Documents and Payments' stage.
   Please be sure to wait 24 hours to submit payment.
- Payments will post to the applicable application OID the day after payment is made to Wells Fargo (another 24 hours).
- Please enter Primary Authorization Code SR-XXXXXXX and Secondary Authorization Code XXXXX to complete online payment with Wells Fargo.
- Primary and Secondary codes are unique to your account. Once an account is set-up, you can use the same codes for each application as needed.
- Credit card payment will not be accepted.

### **Xcel** Energy\*

## **Online Payment – Login/Enroll**

Click Pay Fee Online

#### • Login or enroll

#### Don't have a Login ID?

Enroll today to set up your secure user name and password, view and pay bills, and see your account status and payment history.

Enroll

Enter Primary Authorization Code and Secondary Authorization
 Code as displayed on the Documents & Payments page

| Xcel Energy               | Admin Log                                                                                                    |
|---------------------------|----------------------------------------------------------------------------------------------------|
| LOGIN MAKE PAYMENT        | Welcome to E-Bill Express from Xcel Energy Inc.                                                                                                    |
| Primary Authorization     |                                                                                                    |
|                           | Continue as a guest or enroll                                                                                                    |
| Secondary Authorization K | Make a one-time payment or enroll today to set up your secure user name and password, view and pay bills, and see your account status and payment history. |
| Make Payment              | Enroll                                                                                                    |

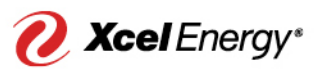

## Online Payment – Login/Enroll Cont...

• Enter the "Pay My Bills" section of the site

| 2                                                    |                   |                   |                                                                                                    | M V                                                                                         |  |
|------------------------------------------------------|-------------------|-------------------|----------------------------------------------------------------------------------------------------|---------------------------------------------------------------------------------------------|--|
| <b>2</b> Xcel Energy                                 |                   | Home              | Pay My Bills                                                                                                    | XXX Solar 🏟                                                                                 |  |
| Pay My Bills                                         | Due Date 🕶        |                   | Q Advanced Search                                                                                                    | MESSAGES                                                                                    |  |
| UNPAID V HISTORY                                     |                   | <u>Hide</u>       | Account Groupings Export                                                                                                    | Bills are available on this site the day afte                                               |  |
| Invoice Date Due Date Invoice Number Amount Due Rema | naining<br>Amount | Payment<br>Amount |                                                                                                    | created. Payments are posted to the                                                         |  |
|                                                      |                   |                   |                                                                                                    |                                                                                             |  |
| lick on "Add a Payment Method" -                     |                   |                   |                                                                                                    | PAYMENT SUMMARY                                                                             |  |
| omplete the bank account informa                     | ation             | and ad            | ree to                                                                                                    | 0 Invoices \$0.00                                                                           |  |
| e ACH debit authorization then c                     | lick '            | "Add"             |                                                                                                    | Remove All                                                                                  |  |
| liele "Continue to Devreast"                         |                   | 7100              |                                                                                                    | Checking Account WFB *****7147                                                              |  |
| lick Continue to Payment                             |                   |                   |                                                                                                    | Pay Date                                                                                    |  |
| lick "By checking this box" to ag                    | gree              | with the          | Terms                                                                                                    | 11/14/2016                                                                                  |  |
| nd Conditions                                        | -                 |                   |                                                                                                    | Payments confirmed before Monday, November<br>14, 2016 7:00 PM CT will be posted on Monday, |  |
| lick "Make Payment"                                  |                   |                   | November 14, 2016. Payments confirmed after<br>Monday, November 14, 2016 7:00 PM CT will<br>be posted on Tuesday, November 15, 2016. |                                                                                             |  |
| lick "Log Out"                                       |                   |                   |                                                                                                    | Cancel Continue to Parament                                                                 |  |
| redit cards are not accepted                         |                   |                   |                                                                                                    | Contract Continue to Payment                                                                |  |

### Systems 250 kW and over

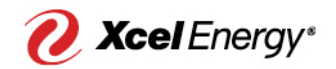

# "What additional documentation should I submit for systems 250 kW and larger?"

- All systems 250 kW and over require telemetry and CT cabinets
  - Xcel Energy Telemetry Requirements for Distributed Energy Resource Interconnections
- Review performed by Xcel Energy metering and area engineers
- PE stamped Energy Model/Load Analysis (if applicable)
- CT cabinet checkbox (if applicable)

## Site Plan, Line Diagram

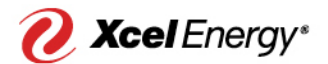

| Solar*Rewards® Application                           | Documents & Payn                              | nents Application #: OID2826306                         |
|------------------------------------------------------|-----------------------------------------------|---------------------------------------------------------|
| Next Action- App Owner: Complete downl<br>Review.    | oad/upload documents and payme                | nt requirements. Select "Save and Continue" for Program |
|                                                      |                                               | Return Home                                             |
| Select document you want to upload:                  | Select document file:                         | Upload file:                                            |
| (document type to upload)                            | Browse                                        | Upload Document                                         |
| Payments                                             |                                               |                                                         |
| The fields below will display the date a payment was | received. If no date is displayed, we have no | t yet received the associated payment.                  |
| Total Amount Due \$0.00                              |                                               |                                                         |
| Total Amount Paid \$100.00                           |                                               |                                                         |

Study Fee Received Date 12/16/2015 1:00 AM [ 4/5/2017 3:43 PM ]

- Upload a <u>Site Plan</u> and <u>Line Diagram</u>
- Upload Section 10 (if applicable)

## Step 6: Engineering Review

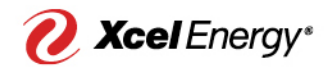

Next Action- App Owner: Address Program Review requested adjustment(s) and select "Submit for Approval"

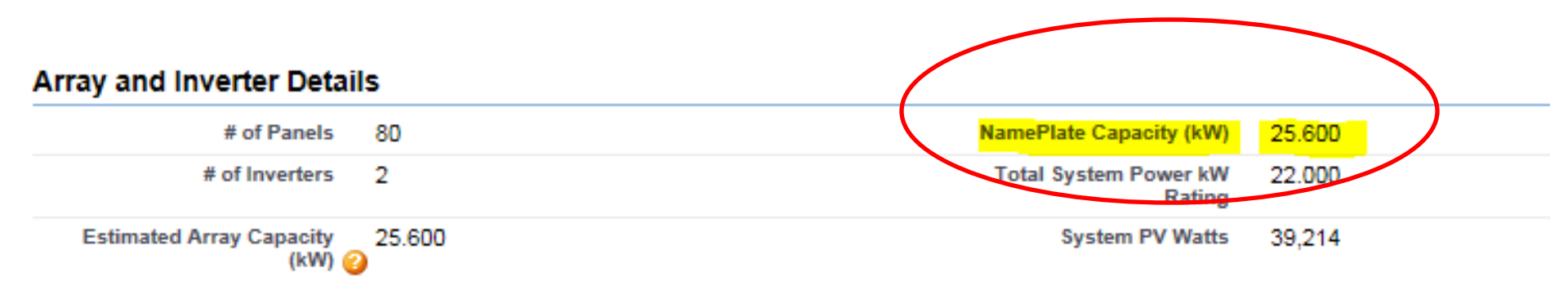

- Application to this point must be reflective of the end product, changes are prohibited during engineering review
  - Changes desired after engineering approval will require a new application to be created or an exception request to be approved
  - Engineers have 15 business days to review applications once submitted

## Step 6: Engineering Review Cont...

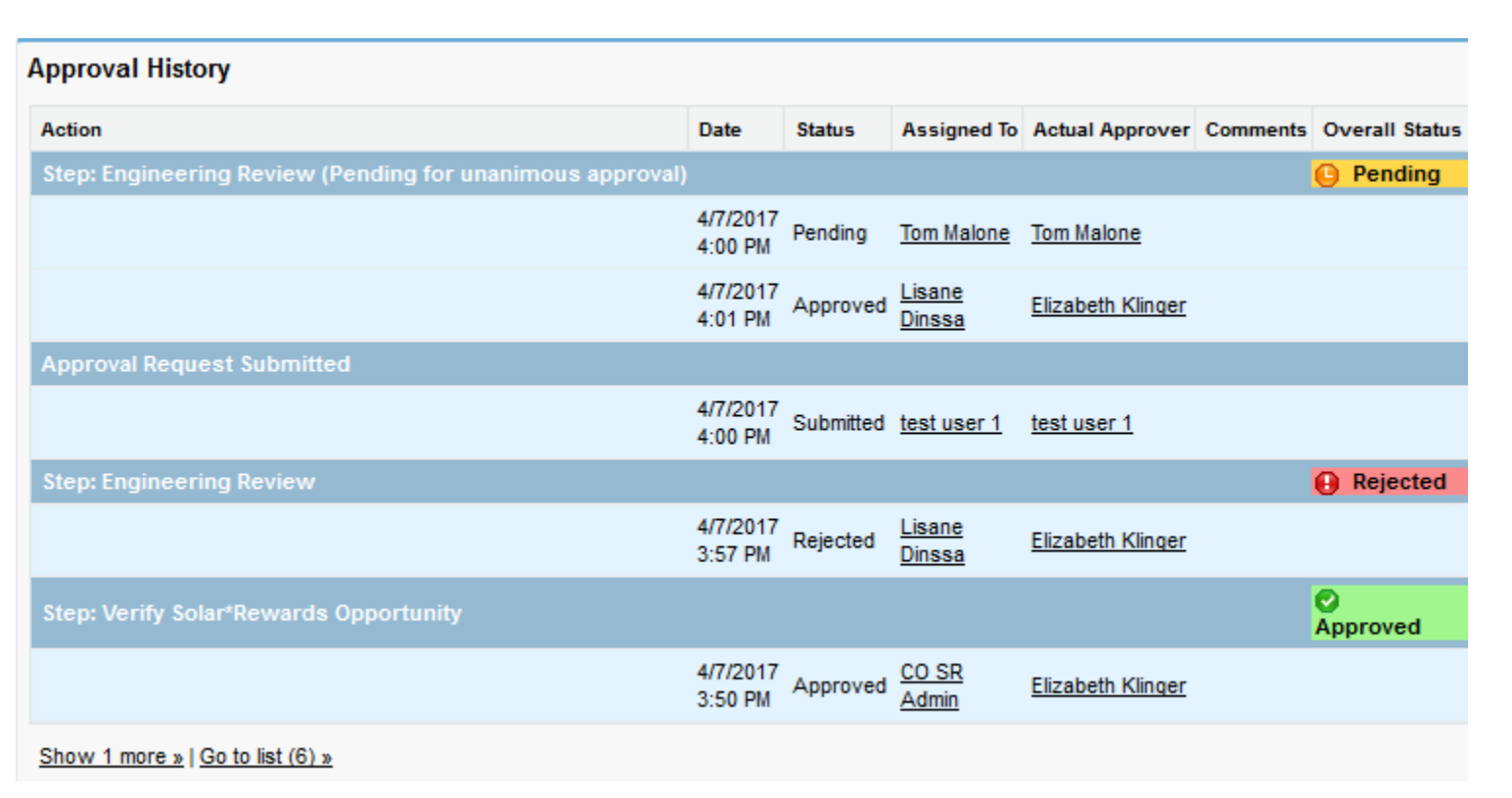

💋 Xcel Energy\*

- If approved by Engineering, the application will move on to Final Documentation
- If a rejection occurs, the installer will receive an email with further instructions wait until both engineers reply to re-submit for approval (if applicable)

## **Step 7: Final Information**

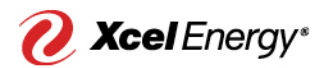

| Documents for | Download |
|---------------|----------|
|---------------|----------|

Final Electrical Inspection Form

#### **Final Application Details**

| Final Invoice Amount 🕗 12,247.00                                                    |                                   | Restricted Access to Meter<br>Area? | ⊘ □                                                 |
|-------------------------------------------------------------------------------------|-----------------------------------|-------------------------------------|-----------------------------------------------------|
| Inspection Date 2/7/2017 [ 9/2                                                      | 28/2017 ]                         | PV/DG Installation Date             | 2/7/2017 [ <u>9/28/2017</u> ]                       |
| Documents to Upload                                                                 |                                   |                                     |                                                     |
| Please upload the documents listed below. Select the Upload: 🗙 Document Uploaded: 🥝 | name of the document to upload, s | elect the document file by clic     | king "Choose File", and click "Upload". Waiting for |
| Proof of Insurance 2 02/04/2017                                                     | Final Electrical Inspection 🥝     | 02/09/2017                          |                                                     |
| Select document you want to upload:                                                 | Select document file:             |                                     | Upload file:                                        |
| Proof of Insurance V                                                                |                                   | Browse                              | Upload Document                                     |

- Final Application Details must be populated and saved before final documents can be uploaded
- Upload Proof of Insurance, Final Electric Inspection

## **Proof of Insurance**

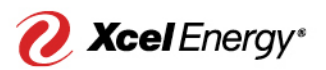

### "What does the Proof of Insurance need to include?"

- Effective policy dates (insurance must be currently active)
- Premise address (required if customer-owned system)
- Appropriate liability (personal or business general liability insurance) coverage: (based on AC NamePlate Capacity kW)
  - No less than \$300,000 per occurrence for systems 10kW and under
  - No less than \$1,000,000 per occurrence for systems 10.01kW 500kW
  - No less than \$2,000,000 per occurrence for systems grater than 500kW
  - For systems over 500 kW, must include Public Service as an additional insured on the policy
- Such General Liability insurance shall include coverage against claims for damages resulting from (i) bodily injury, including wrongful death; and (ii) property damage arising out of the Customer's ownership and/or operating of the Generation System under this Agreement.

### **Final Electrical Inspection**

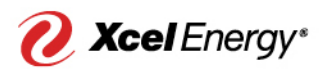

### "What does the Final Electrical Inspection need to include?"

- The premise address
- The name of the inspection agency (ex. City of Denver)
- The type of inspection (Final Electrical)
- The outcome of the inspection (Pass/Fail)
- The date of the inspection
- The inspector's name and signature (electronic signature or initials are accepted)

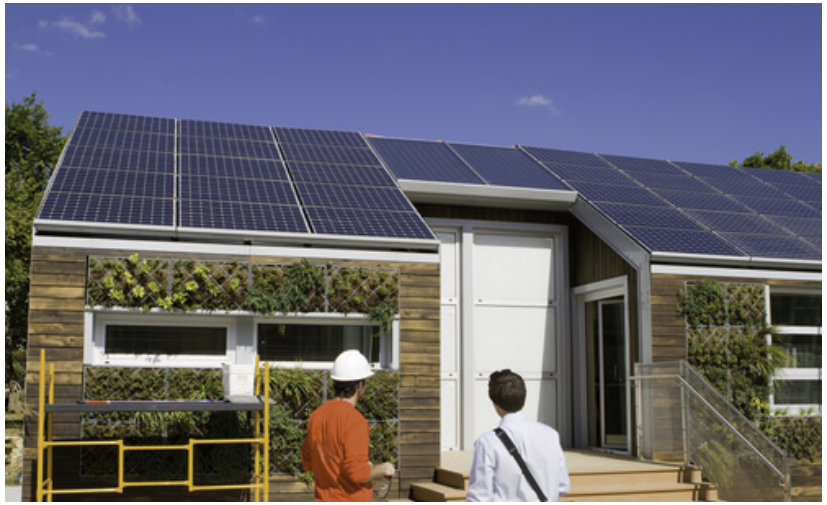

### Step 7: Final Information Cont...

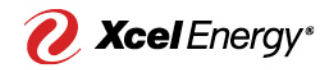

 Click "Retrieve Documents" button once the final information and documents have been uploaded

#### Documents to Sign

| Click "Retrieve Documents" | below to populate and send the final | I documents requiring your signat | ure. Documents will be sent to the | various signer email addresses | defined on |
|----------------------------|--------------------------------------|-----------------------------------|------------------------------------|--------------------------------|------------|
| the contacts tab.          |                                      |                                   |                                    |                                |            |

**Retrieve Documents** 

 Once "Retrieve Documents" has been selected, no changes can be made to the application

## Step 7: Final Information Cont...

- Documents are fully signed when green checkmark shows next to the document
  - Solar\*Rewards applications have three documents to sign electronically

#### **Documents to Sign**

| Status | Name                                 |          | Date Signed         |
|--------|--------------------------------------|----------|---------------------|
| Signed | M-RETs Form                          | ~        | 11/19/2017 11:09 AM |
| Signed | Solar*Rewards Acknowledgement Letter | <b>~</b> | 4/15/2017 6:51 AM   |
| Signed | Solar*Rewards Contract               | ~        | 11/19/2017 11:09 AM |

- DG Net Metering applications have one document to sign electronically

#### **Documents to Sign**

| Status | Name                  |          | Date Signed        |
|--------|-----------------------|----------|--------------------|
| Signed | Net Metering Contract | <b>~</b> | 11/23/2016 9:51 AM |

### **Restricted Meter Access**

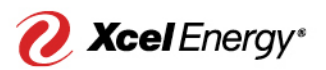

#### "If the customer has restricted access to the meters, what do I do?"

- Check "Restricted Access to Meter Area" checkbox
- Add an Application Note on the Application Summary tab detailing the restricted access (dogs, locked gate etc.)
- Email

### SolarProgramMN@xcelenergy.com

if an appointment for meter installation needs to be made.

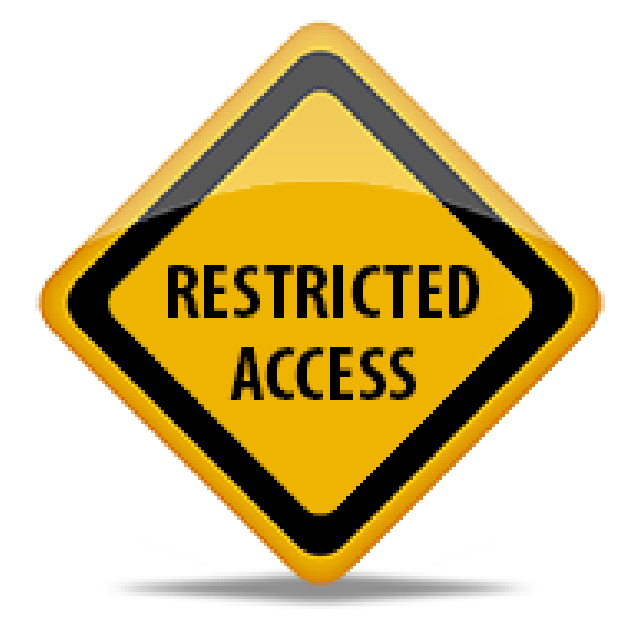

#### **Final Application Details**

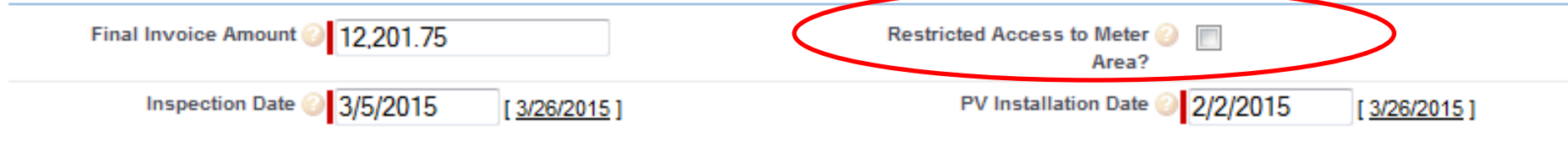

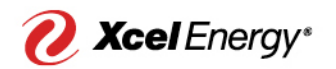

### Meter Order

#### "How do I know when the meters are ordered?

• The Production Meter Order Date on the Application Summary tab will populate when meters are ordered

| Meter Order Details           |                   |                                          |
|-------------------------------|-------------------|------------------------------------------|
| Production Meter Order Date   | 9/21/2017 6:00 PM | Net Meter Order Date 🥥 9/21/2017 6:00 PM |
| Production Meter Install Date |                   | Net Meter Install Date 📀                 |
| Production Meter Number       |                   | Net Meter Number 📀                       |

• Once meters are installed, the Production and Net Meter Install Dates and Numbers will populate in Meter Order Details

#### Meter Order Details

| Production Meter Order Date   | 9/20/2017 6:00 PM       | Net Meter Order Date 诊 9/20/2017 6:00 PM |
|-------------------------------|-------------------------|------------------------------------------|
| Production Meter Install Date | 9 <mark>/25/2017</mark> | Net Meter Install Date 🕜 9/26/2017       |
| Production Meter Number       | 000082272703            | Net Meter Number 🕗 000082830505          |

• The general service meter will be replaced with a Net Meter, and a PV Production Meter will be added for any new solar interconnection

### **Meter Installation Timeframe**

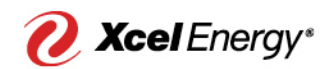

- PV Production and Net Meters will be installed approximately
   15 business days from meter order date
- Any corrections or access issues will be noted at the premise by meter technician
- If correction(s) are needed, please email <u>SoarProgramMN@xcelenergy.</u> <u>com</u> once the correction is complete

### Solar\*Rewards

Greetings,

We wanted to let you know that the net and production meters have been installed at the premise for application  $\{\underline{I} \\ \underline{Opportunity.Integration Opportunity ID c}\}$ .

 $\{ ! Premise\_Address\_c \}, \\ \{ ! Premise\_City\_c \}, \\ \{ ! Premise\_State\_c \} \\ \{ ! Premise\_Zip\_c \} \\$ 

At this time, you may energize the system. The customer has also been informed of the meter installation via email. This email acts as the official permission to operate.

Thank you, Xcel Energy

\* System generated email, please do not respond

### Permission to Operate

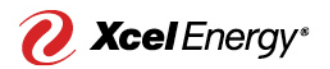

### "How do I know when my Installer can energize my solar system?"

Solar\*Rewards

Greetings, We wanted to let you know that the net and production meters have been installed at the premise for application <u>{</u>! Opportunity.Integration Opportunity ID c}.

{!Opportunity.Premise\_Address\_\_c}, {!Opportunity.Premise\_City\_\_c}, {! Opportunity.Premise\_State\_\_c}, {!Opportunity.Premise\_Zip\_c}

At this time, you may energize the system. The customer has also been informed of the meter installation via email. This email acts as the official permission to operate.

Thank you, Xcel Energy

\* System generated email, please do not respond

A Permission to Operate (PTO) email will be sent to the installer and customer after meters have been installed

## Assignment of Contract (AOC)

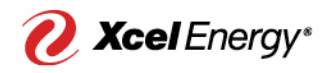

### "I'm moving. What do I need to do with my solar agreements?"

- If you sell your home after the application process is complete, you may transfer the Contracts/Agreements to the new owner with an Assignment of Contract.
- The owner would assume responsibility for the terms of the contract
- The new homeowner needs to sign a new Interconnection Agreement with Xcel Energy to receive the benefits of the net-metered rate

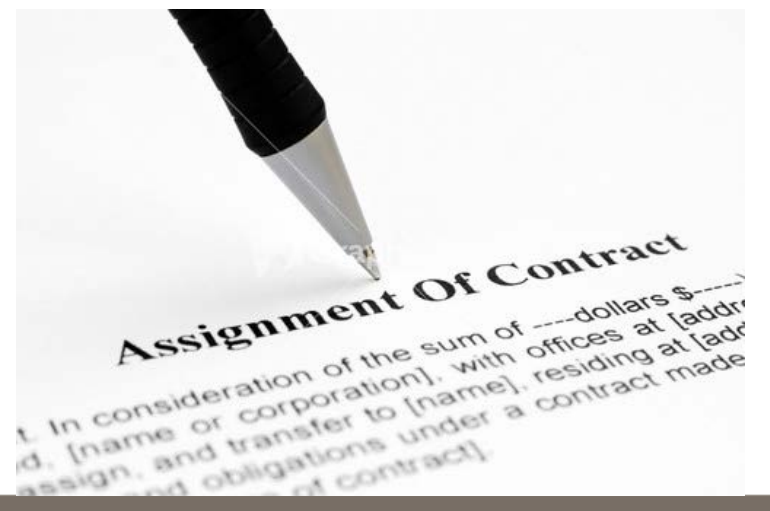

### System Removals

- In the event that a system needs to be removed or relocated, please notify us by emailing <u>solarprogrammn@xcelenergy.com</u>
- The Net and PV Production meters will be removed from the premise and the general service meter replaced
- If a system is going to be offline for more than 90 days, notify SolarProgram in writing so that the system does not automatically get flagged for non-production and have a meter removal order logged

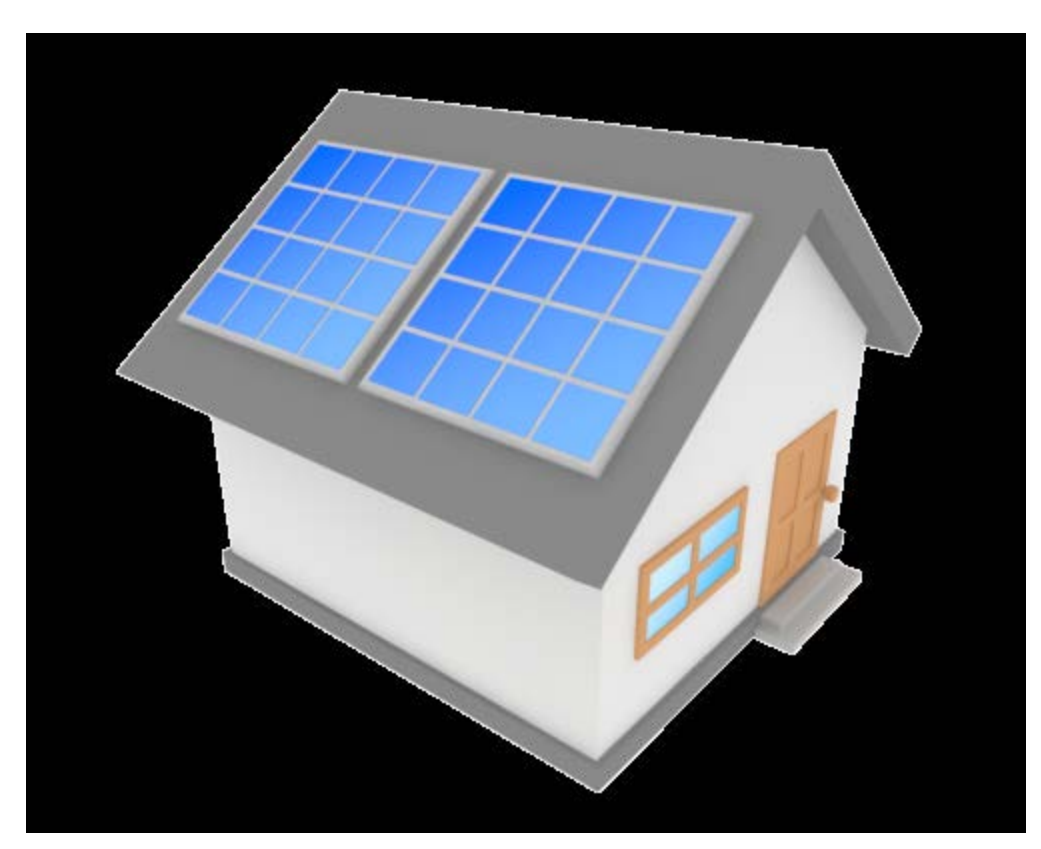

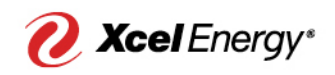

### **Extension Requests**

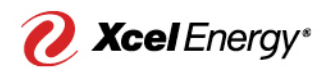

 If you anticipate needing an extension for your project, please complete this form at least 2 weeks prior to the project expiration date <u>Solar\*Rewards Extension Request Form (PDF)</u>

### Solar\*Rewards Application Extension Request Form

An Applicant or Installer must complete this form in order to request a one-time extension of 60 calendar days for a Solar\*Rewards application. Please submit completed form via email to <u>solarprogrammn@xcelenergy.com</u>.

#### **Application Details:**

**Application OID-**

App Creation Date-

Customer Name-

PV Install Address-

### **Revised Installation Standards**

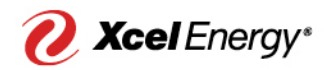

- The Xcel Energy Standard for Electric Installation and Use was revised on 8/15/17
  - Please make sure that all documents submitted include the correct revision date and section numbers

Summary of Significant Changes (PDF)

https://www.xcelenergy.com/working\_with\_us/builders/installation\_standards

### ENFORCEMENT WILL BEGIN ON NOVEMBER 1st 2017

## **Capacticy Screen Requests**

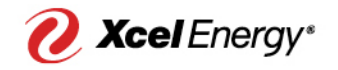

- If you are interested in determining the capacity for a potential project at a certain site, you will need to submit a capacity screen request:
  - Sign NDA prior to receiving screen results
  - Provide map of anticipated Point of Interconnection
  - Complete a Capacity Screen SOW
  - \$250 payment per Interconnection Address (wire or check)
- Xcel Energy will provide results within 15 business days of the receipt of the completed request form and payment of all fees

Forms:

Capacity Screening Form (XLS)
Nondisclosure Agreement (PDF)
Capacity Screen SOW (PDF)
Map of MN Service Territories

Completed forms should be sent to SRCMN@xcelenergy.com and NSPMNDGEng@xcelenergy.com

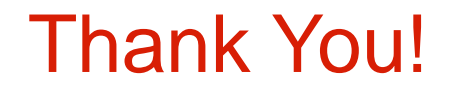

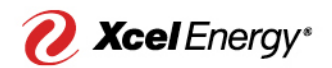

### Thank you for reading the 2018 Solar Installer Training

### Still have questions? We are here to help!

### Email: SolarProgramMN@xcelenergy.com

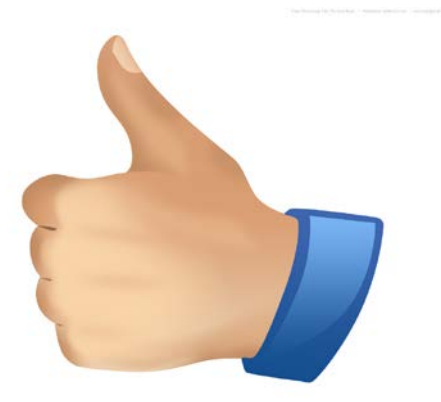

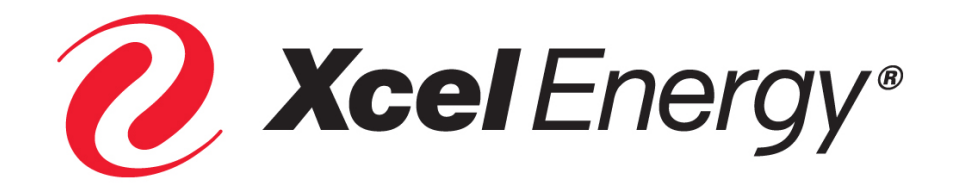